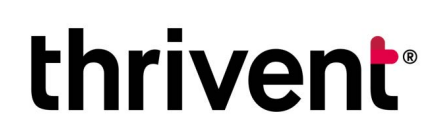

# Share account details

You can share the details of your Life Insurance, Disability Insurance, Long-Term Care Insurance and Annuities with another Thrivent client.

#### Step 1

Log in to thrivent.com.

Select the "Log In" button and enter your user ID and password.

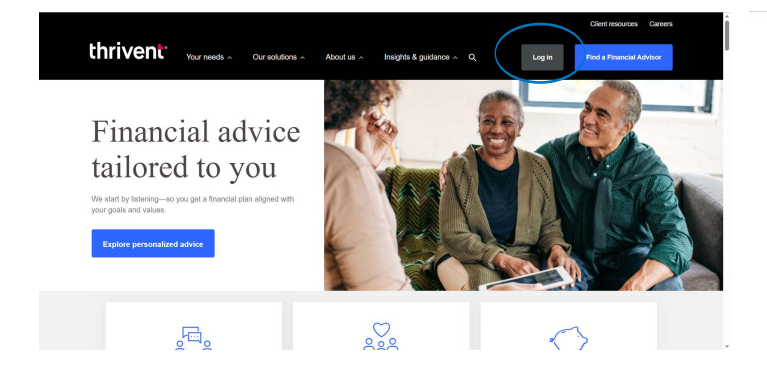

Or, if you have not registered for an online account, select "Register now."

| Client login                                                                                   |  |
|------------------------------------------------------------------------------------------------|--|
| Username                                                                                       |  |
| You created this when you registered your account online.                                      |  |
|                                                                                                |  |
| Password                                                                                       |  |
| Q.                                                                                             |  |
| Forgot your <u>username</u> or <u>password</u> ?                                               |  |
| Log In                                                                                         |  |
| Haven't logged in yet? <u>Register now</u>                                                     |  |
| By logging into Thrivent.com, I acknowledge and<br>agree to the Terms of Use & Privacy Policy. |  |
| OR                                                                                             |  |
| 1                                                                                              |  |
| Account Type                                                                                   |  |
| Select an account type   Go                                                                    |  |
|                                                                                                |  |
| Need Assistance?                                                                               |  |
| Visit the registration and login FAO                                                           |  |
| O-II us at 000, 047, 4020 and any III-p in I fas halp                                          |  |

#### Step 2

Choose "Share account access" from the list of Shortcuts on the Account Overview page.

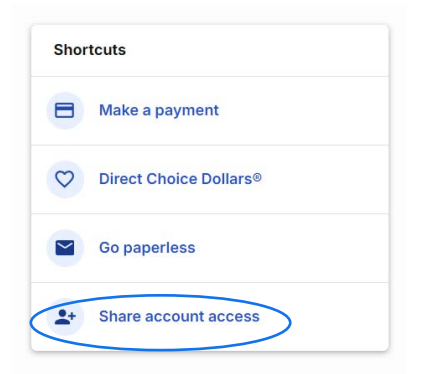

#### Step 3 Select "Add a new authorized user."

| own Th | rivent account, they'll be able to see details for the following products: |
|--------|----------------------------------------------------------------------------|
| Whole  | Life with Premiums Payable to Age 70 - 8379620                             |
| Whole  | Life With Premiums Payable To Age 65 - 8114227                             |
| Whole  | Life with Premiums Payable to Age 70 - 8379621                             |
| Whole  | Life With Premiums Payable To Age 65 - 8074366                             |
| Whole  | Life With Premiums Payable To Age 65 - 8074367                             |

#### Step 4

Enter the email address for the Thrivent client you are authorizing, then select "Next: Confirm and authorize."

|                                          | )     |  |
|------------------------------------------|-------|--|
| equired field                            |       |  |
| nil addross *                            |       |  |
|                                          |       |  |
| testage-5732cf+mbltst00008@inbox.mailtra | ap.io |  |
|                                          |       |  |
|                                          |       |  |

## **Step 5** Confirm the user you want to authorize.

### Step 6

Follow the steps online to complete the DocuSign process.

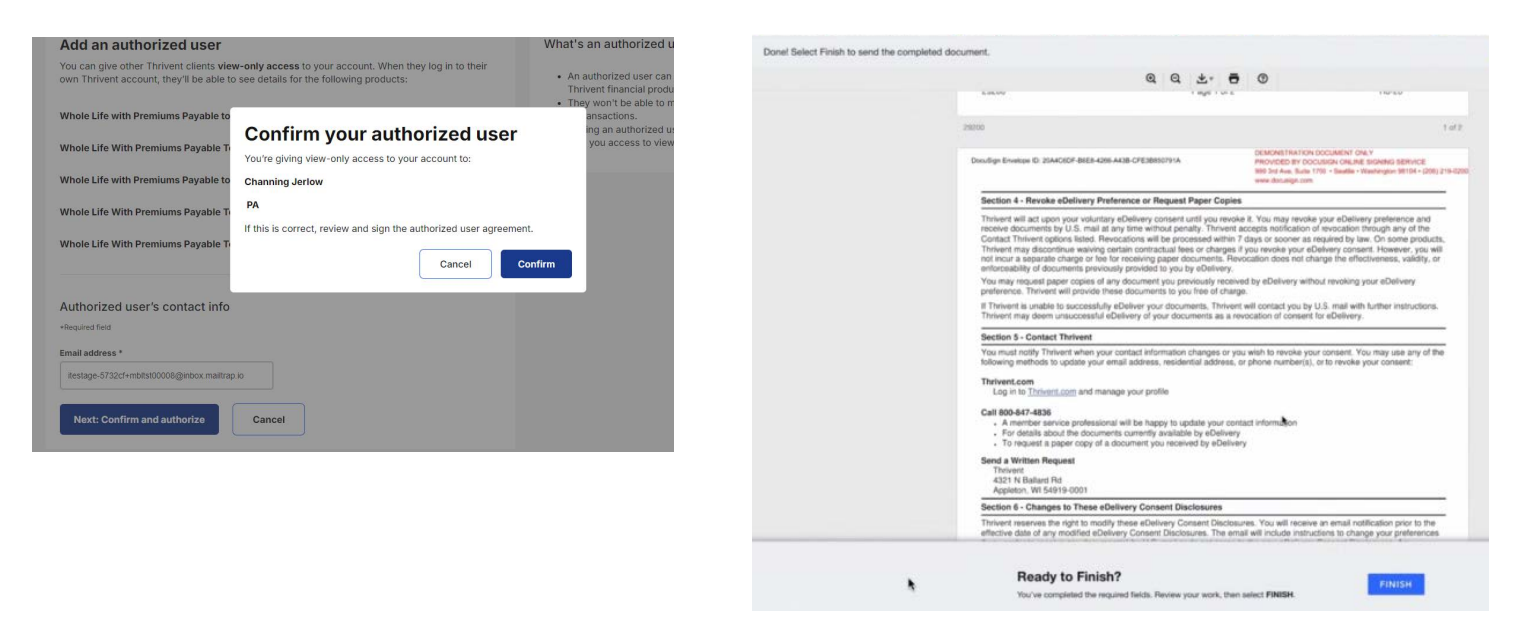

When complete, you will see a success message. There is no specific limit to how many authorized users you can have.

Authorized users have view-only access within their own login account. They will be able to view details, documents, and balance or value information for the accounts that are shared with them.

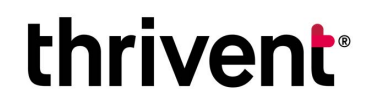